# ةكبشل ليجستلا لوكوتورب نيوكت قرادملا تالوحملا ىلع (GVRP) GARP ب قصاخلا 300 قلسلسلا نم

## فدەلا

لدابتب ةزهجألل (GVRP (GVRP ب ةصاخلا VLAN ةكبشل ليجستلا لوكوتورب حمسي VLAN تاكبش نيوكت ليهستل يكيمانيد لكشب VLAN قكبش نيوكت تامولعم ملتسي لاا ،ليجست GVRP و GVRP لالخ نم VLAN تامولعم حاتفملا ملتسي امدنع تنكم VLAN يكرح نأو دجاوتي ال نأ VLAN يقالتي نأ نراق لواحي نإ VLAN نأ نراق تافمل ا ،عاشنإ

ةلسلسلا نم ةرادملا تالوحملا ىلع ەنيوكتو GVRP نيكمت ةيفيك لاقملا اذه حرشي 300.

## قيبطتلل ةلباقلا ةزهجألا

SF/SG 300 Series ةرادملا تالوحملا<sup>.</sup>

## جماربلا رادصإ

v1.3.0.62 رادصإلا<sup>.</sup>

## GVRP نيوكت

#### ماع لكشب GVRP نيكمت

تادادعإ < VLAN ةرادإ رتخاو بيولا نيوكتل ةدعاسملا ةادألا ىل لوخدلا لجس .1 ةوطخلا GVRP. ت*ادادع* قرفص رمظت .GVRP

| GVF   | GVRP Settings                              |           |            |                          |                      |  |  |
|-------|--------------------------------------------|-----------|------------|--------------------------|----------------------|--|--|
| GVI   | GVRP Global Status: 🗹 Enable               |           |            |                          |                      |  |  |
| A     | Apply Cancel                               |           |            |                          |                      |  |  |
| GV    | GVRP Setting Table                         |           |            |                          |                      |  |  |
| Filte | Filter: Interface Type equals to Port - Go |           |            |                          |                      |  |  |
|       | Entry No.                                  | Interface | GVRP State | Dynamic VLAN<br>Creation | GVRP<br>Registration |  |  |
| 0     | 1                                          | GE1       | Disabled   | Enabled                  | Enabled              |  |  |
| 0     | 2                                          | GE2       | Disabled   | Enabled                  | Enabled              |  |  |
| 0     | 3                                          | GE3       | Disabled   | Enabled                  | Enabled              |  |  |
| 0     | 4                                          | GE4       | Disabled   | Enabled                  | Enabled              |  |  |
| 0     | 5                                          | GE5       | Disabled   | Enabled                  | Enabled              |  |  |

لوحملا ىلع ماع لكشب GVRP نيكمتل **GVRP Global Status** رايتخالاا ةناخ ددح .2 ةوطخلا.

.GVRP تازيم نيكمتل **قيبطت** قوف رقنا .3 ةوطخلا

#### GVRP تادادعإ نيوكت

| ملا ةادألا ىلإ لوخدلا لجس .1 ةوطخلا    | ولا نيوكتل ةدعاس | <b>إ &lt; VLAN ةرادإ</b> رتخاو بي | تادادع |
|----------------------------------------|------------------|-----------------------------------|--------|
| : <i>GVRP تادادعإ</i> ةُحفص رەظت .GVRP |                  |                                   | -      |

| GVF      | GVRP Settings                              |           |            |              |              |  |  |
|----------|--------------------------------------------|-----------|------------|--------------|--------------|--|--|
| GVI      | GVRP Global Status: 🗹 Enable               |           |            |              |              |  |  |
| <b>A</b> | Apply Cancel                               |           |            |              |              |  |  |
| GV       | GVRP Setting Table                         |           |            |              |              |  |  |
| Filte    | Filter: Interface Type equals to Port I Go |           |            |              |              |  |  |
|          | Entry No.                                  | Interface | GVRP State | Dynamic VLAN | GVRP         |  |  |
|          |                                            |           |            | Creation     | Registration |  |  |
| 0        | 1                                          | GE1       | Disabled   | Enabled      | Enabled      |  |  |
| 0        | 2                                          | GE2       | Disabled   | Enabled      | Enabled      |  |  |
| 0        | 3                                          | GE3       | Disabled   | Enabled      | Enabled      |  |  |
| 0        | 4                                          | GE4       | Disabled   | Enabled      | Enabled      |  |  |
| 0        | 5                                          | GE5       | Disabled   | Enabled      | Enabled      |  |  |

.ةمئاق طقسي نأ يواسي عون نراق :حشرملا نم **LAG** وأ **ءانيم** امإ ترتخأ .2 ةوطخلا

ددحملا ةەجاولا عونب ةصاخلا تادادعإلا ضرعل **لاقتنا** قوف رقنا .3 ةوطخلا.

. GVRP لكشي نأ ديرت تنأ يأ ىلع نراقلا نم رز radio لا تقطقط .4 ةوطخلا

رير*حت* ةذفان رەظت .ةددحملا ةەجاولل GVRP تادادعا ليدعتل **ريرحت** ىلع رقنا .5 ةوطخلا *دادعا GVR*P.

| 0 | 22            | GE22 | Disabled | Enabled | Enabled |
|---|---------------|------|----------|---------|---------|
| 0 | 23            | GE23 | Disabled | Enabled | Enabled |
| 0 | 24            | GE24 | Disabled | Enabled | Enabled |
| Θ | 25            | GE25 | Disabled | Enabled | Enabled |
| 0 | 26            | GE26 | Disabled | Enabled | Enabled |
| 0 | 27            | GE27 | Disabled | Enabled | Enabled |
| 0 | 28            | GE28 | Disabled | Enabled | Enabled |
|   | Copy Settings |      | Edit     |         |         |

ةمئاقلا نم ةديدج ةمجاو رتخاو بسانملا ويدارلا رز قوف رقنا (يرايتخإ) .6 ةوطخلا امتادادعا رييغت ديرت يتلا ةمجاولا رييغتل LAG وأ Port قلدسنملا.

| Interface:             | • | Port GE25 • O LAG 1 • |
|------------------------|---|-----------------------|
| GVRP State:            | ☑ | Enable                |
| Dynamic VLAN Creation: | ☑ | Enable                |
| GVRP Registration:     | ☑ | Enable                |
| Apply Close            |   |                       |

ريثك ل تـلحأ .GVRP معدل ماعلا وأ لـاصتالا طخ عضو يف ذفـانملا نيوكت بجي **:ةظحال م** . م*ـاتفم ريدي 200/300 لا يلع setup عانيم قطنش* قداملا، ،ةمولـعم.

رايتخالاا ةناخ ددح (يرايتخ<u>ا</u>) .7 ةوطخلا GVRP تازيم نيكمتل *GVRP قلاح* لقح يف **enable** رايتخالا ةناخ ددح (يرايتخ<u>ا</u>) .7 ةوطخلا .قەجاولا ەذە ىل

الماك تكبش ءاشنإ لقح يف **نيكمت** رايتخالاا ةناخ ددح (يرايتخإ) 8 ةوطخلاا نكت مل اذإ ايكيمانيد اهؤاشنإ مت يتلا VLAN ةكبش ىلع لوصحلل *قيكيمانيدلا* مت اذإ .ةددحملا ةهجاولا ىلع كلت VLAN قكبشل GVRP تامولعم يقلت متي امدنع ةدوجوم ىلع طقف فرعتلاب لوحملا موقيس ،ةيكيمانيدلا VLAN قكبش ءاشنإ ليطعت .ايودي اهؤاشنإ مت يتلا VLAN تاكبش

ةەجاولاا لعجل *GVRP ليجست* لقح يف **نيكمت** رايتخالاا ةناخ ددح (يرايتخإ) .9 ةوطخلاا كلت VLAN ةكبشل GVRP تامولعم يقلت متي امدنع VLAN قكبش ىلإ مضنت ةددحملا قكبشب طقف طبترت ةەجاولا نإف ،GVRP ليجست ليطعت مت اذإ .ةددحملا ةەجاولاا ىلع VLAN اەليغشت متيل ايودي اەنيوكت مت يتلا

رقنا مث ةددحملا ةهجاولل ةثدحملا GVRP تادادعإ ظفحل **قيبطت** قوف رقنا .10 ةوطخلا *والغإ ويرحت* ةذفان نم جورخلل **قالغإ** قوف *GVRP*.

#### GVRP تادادعإ خسن

تادادعا > VLAN قرادا رتخاو بيولا نيوكتل ةدعاسملا قادألا ىل لوخدلا لجس 1. قوطخلا GVRP. *تادادعا* قحفص رمظت ./GVRP

| GVF   | GVRP Settings                              |           |            |              |              |  |  |
|-------|--------------------------------------------|-----------|------------|--------------|--------------|--|--|
| GVI   | GVRP Global Status: 🗹 Enable               |           |            |              |              |  |  |
| A     | Apply Cancel                               |           |            |              |              |  |  |
| GV    | GVRP Setting Table                         |           |            |              |              |  |  |
| Filte | Filter: Interface Type equals to Port - Go |           |            |              |              |  |  |
|       | Entry No.                                  | Interface | GVRP State | Dynamic VLAN | GVRP         |  |  |
|       |                                            |           |            | Creation     | Registration |  |  |
| 0     | 1                                          | GE1       | Disabled   | Enabled      | Enabled      |  |  |
| 0     | 2                                          | GE2       | Disabled   | Enabled      | Enabled      |  |  |
| 0     | 3                                          | GE3       | Disabled   | Enabled      | Enabled      |  |  |
| 0     | 4                                          | GE4       | Disabled   | Enabled      | Enabled      |  |  |
| 0     | 5                                          | GE5       | Disabled   | Enabled      | Enabled      |  |  |

ةلدسنم ةمئاق *ىلإ يواسي عون نراق :حشرملا* نم **رخأتم** وأ **ءانيم** امإ ترتخأ .2 ةوطخلا.

ددحملا ةەجاولا عونب ةصاخلا تادادعإلا ضرعل **لاقتنا** قوف رقنا .3 ةوطخلا.

رقنا ،ىرخألا تاەجاولا نم ديدعلا ىل قدحاو ةەجاول GVRP تادادعإ خسنل (يرايتخإ) .4 ةوطخلا *خسنلا تادادع]* ةذفان رەظت .**خسنلا تادادع]** قوف رقناو ةبولطملا ةەجاولا نم رايتخالا رز

| 0 | 23        | GE23 | Disabled | Enabled | Enabled |
|---|-----------|------|----------|---------|---------|
| 0 | 24        | GE24 | Disabled | Enabled | Enabled |
| • | 25        | GE25 | Enabled  | Enabled | Enabled |
| 0 | 26        | GE26 | Disabled | Enabled | Enabled |
| 0 | 27        | GE27 | Disabled | Enabled | Enabled |
| 0 | 28        | GE28 | Disabled | Enabled | Enabled |
|   | Copy Sett | ings | Edit     | ]       |         |

ةەجاولا تادادعإ خسن ديرت يتلا ةەجاولا (ءامسأ) مسا وأ ةەجاولا (ماقرأ) مقر لخدأ .5 ةوطخلا رفوتملا لقحلا يف اەيلإ ةراتخملا.

| Copy configuration from entry 25 (GE25) |                                     |  |  |  |
|-----------------------------------------|-------------------------------------|--|--|--|
| to: 2,4-7,18,20-23                      | (Example: 1,3,5-10 or: GE1,GE3-GE5) |  |  |  |
| Apply Close                             |                                     |  |  |  |

تارييغتلا ءاغلإل **قالغا** قوف رقنا وأ تادادعإلا قيبطتل **قيبطت** قوف رقنا .6 ةوطخلا اهب تمق يتلا.

ةمجرتاا مذه لوح

تمجرت Cisco تايان تايانق تال نم قعومجم مادختساب دنتسمل اذه Cisco تمجرت ملاعل العامي عيمج يف نيم دختسمل لمعد يوتحم ميدقت لقيرشبل و امك ققيقد نوكت نل قيل قمجرت لضفاً نأ قظعالم يجرُي .قصاخل امهتغلب Cisco ياخت .فرتحم مجرتم اممدقي يتل القيفارت عال قمجرت اعم ل احل اوه يل إ أم اد عوجرل اب يصوُتو تامجرت الاذة ققد نع اهتي لوئسم Systems الما يا إ أم الا عنه يل الان الانتيام الال الانتيال الانت الما